## DOWNLOAD INSTRUCTIONS Multi-Joint Export Utility Software V1.004

## For Biodex Multi-Joint Systems 3 & 4

830-000 835-000 840-000 850-000

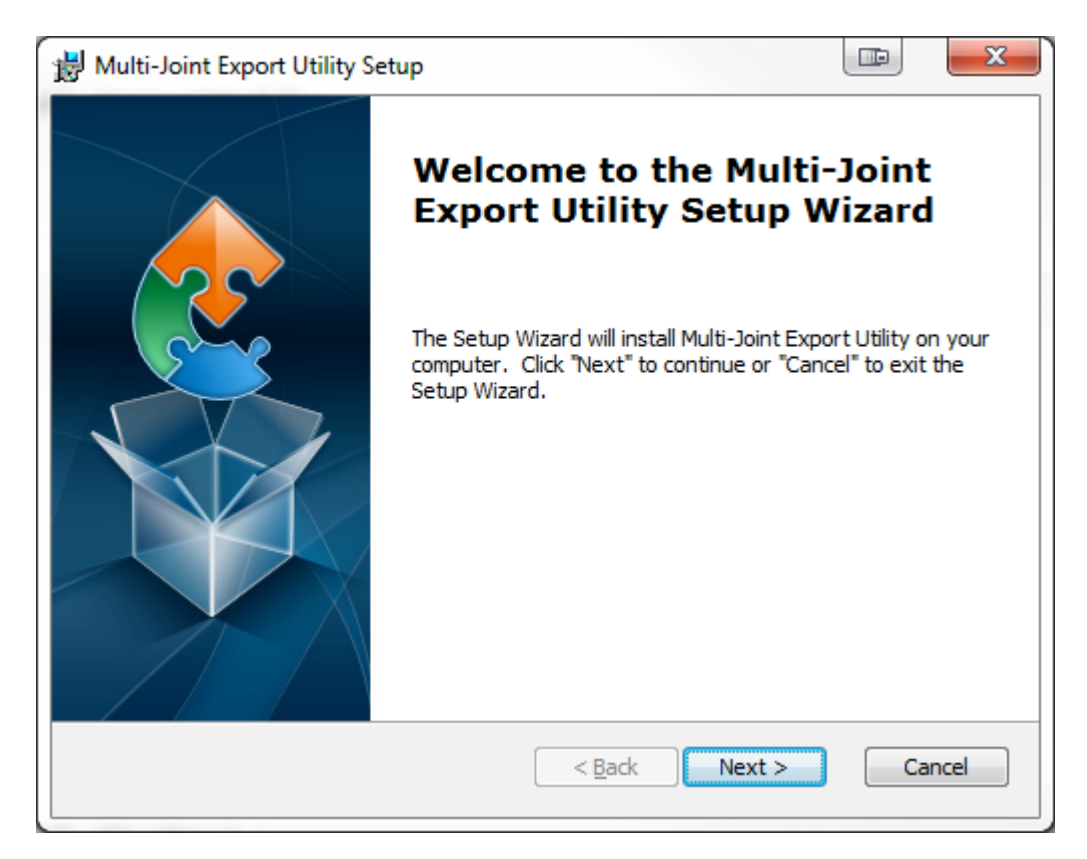

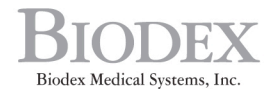

20 Ramsey Road, Shirley, New York, 11967-4704, Tel: 800-224-6339 (Int'l 631-924-9000), Fax: 631-924-9338, Email: info@biodex.com, www.biodex.com

This manual covers download procedures for the following software:

 830-000
 System 3 QUICK-SET

 835-000
 System 3 PRO

 840-000
 System 4 QUICK-SET

 850-000
 System 4 PRO

## Requirements to download software Microsoft.NET Framework (version 2.0 or above)

Installation of .NET Framework (version 2.0 or above) is required for the Multi-Joint Export Utility Software to function properly. If .NET framework is not available, the following message may occur:

"A fatal error occurred .... reinstall the .NET framework" or ".NET initialization error."

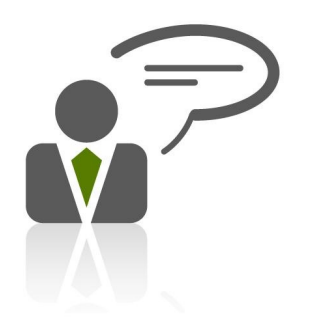

Need Help? Contact Biodex Software Support 1-800-224-6339 ext 2120, or softwaresupport@biodex.com

## Download Instructions For Multi-Joint Export Utility Software

On the Biodex website, on the Physical Medicine section, navigate to the 'Software Updates' page under 'Products' in the left navigation bar, and select Multi-Joint Export Utility Software. This will bring up the page with a "download" button (See Figure 1). Follow the steps below:

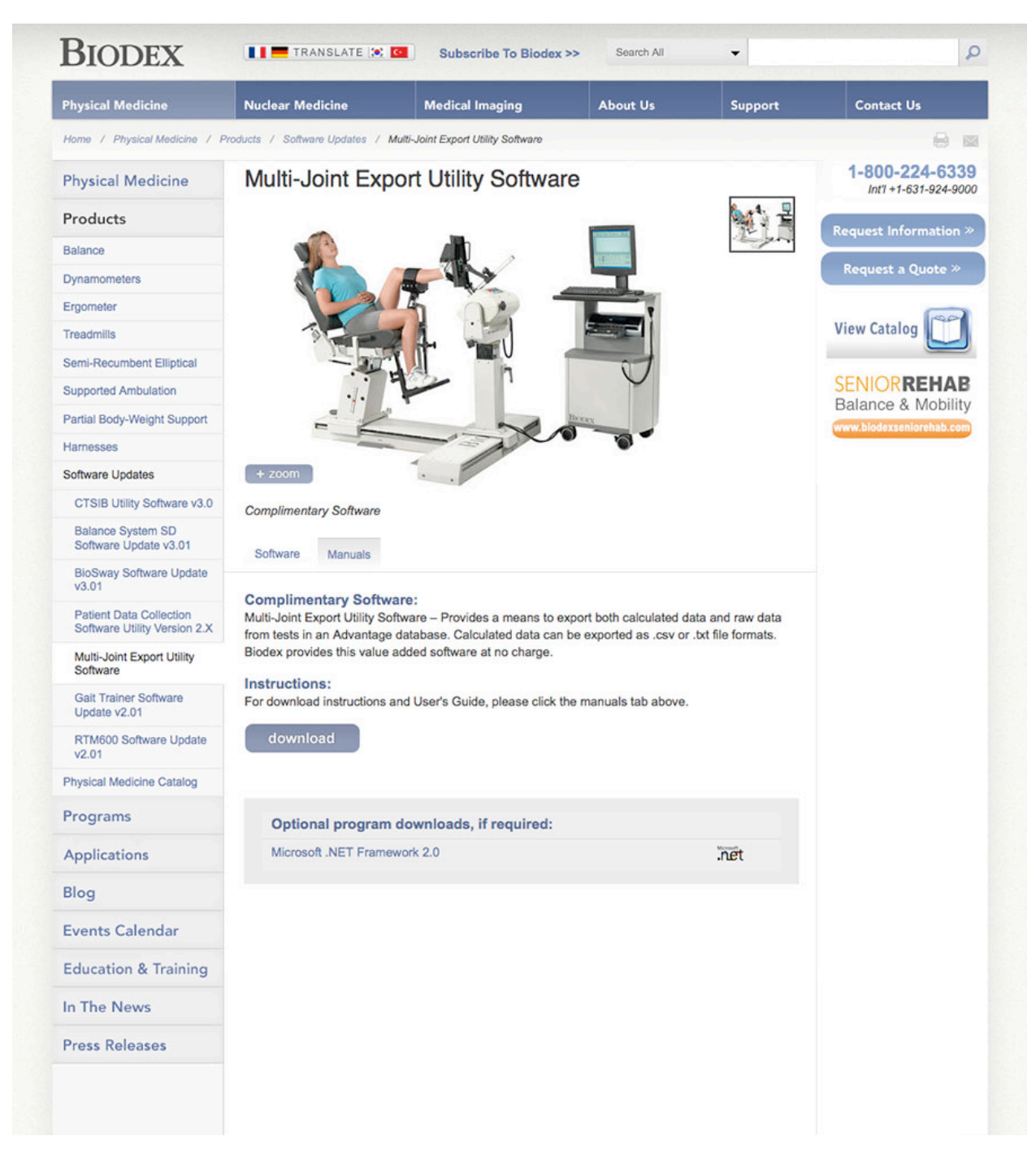

Figure 1. Multi-Joint Export Utility Software Download screen

How to Download:

**NOTE:** The screenshots used in this document are for users using Internet Explorer 10 or 11. By using other browsers you may see a slightly different download and installation process.

- 1. Click on the "download" button to download the software.
- 2. At the bottom of the browser, a small pop-up bar will appear. Click on the "Save" button.

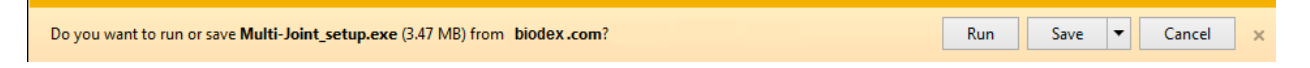

- 3. Once the download is complete, click on "Open Folder" or go to the "Downloads" folder on your computer.
- 4. Double click on the file that was just downloaded. It will start the installation of the software. Follow the on-screen instruction to complete the installation.

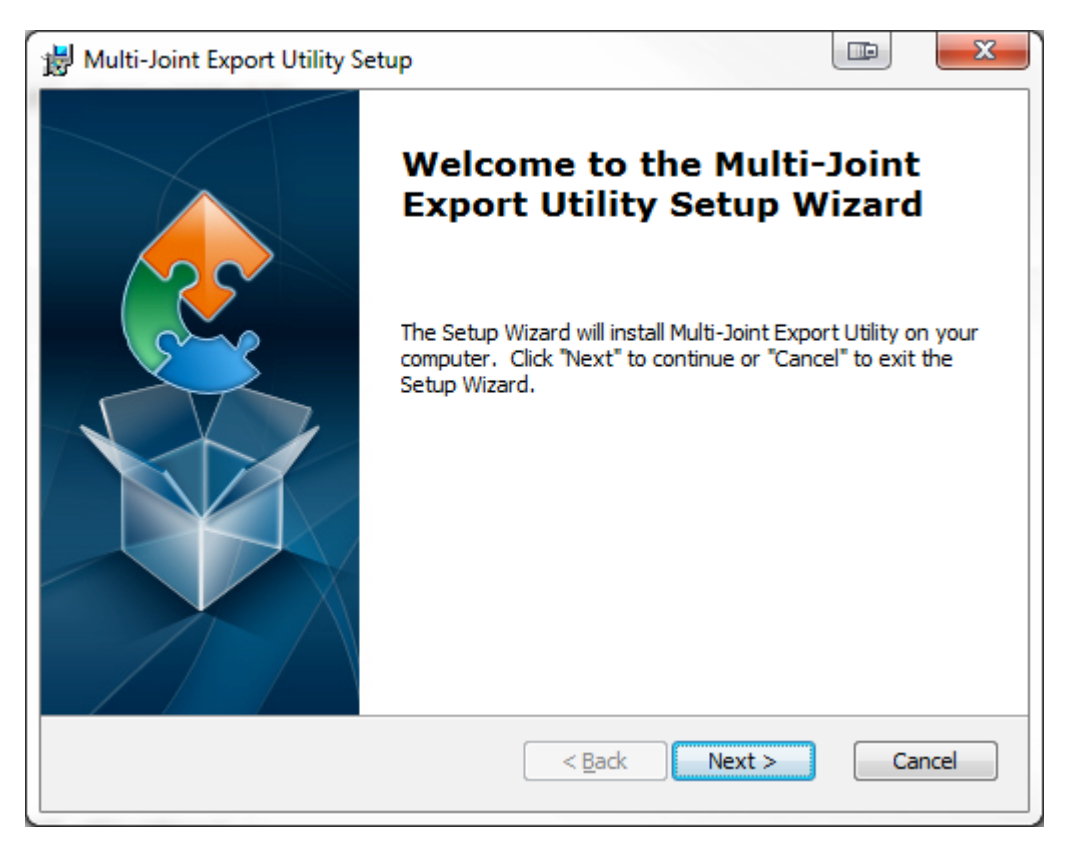

| 📸 Multi-Joint Export Utility Setup                                                                              |
|----------------------------------------------------------------------------------------------------|
| Select Installation Folder                                                                                      |
| This is the folder where Multi-Joint Export Utility will be installed.                                          |
|                                                                                                    |
| To install in this folder, click "Next". To install to a different folder, enter it below or click<br>"Browse". |
| <u>F</u> older:                                                                                                 |
| C:\Program Files (x86)\Biodex Advantage\ Browse                                                                 |
|                                                                                                    |
|                                                                                                    |
|                                                                                                    |
|                                                                                                    |
|                                                                                                    |
| Advanced Installer                                                                                              |
| < <u>B</u> ack Next > Cancel                                                                                    |
|                                                                                                    |
|                                                                                                    |
| Multi-Joint Export Utility Setup                                                                                |
| Ready to Install                                                                                                |
| The Setup Wizard is ready to begin the Multi-Joint Export Utility installation                                  |

| The Setup Wizard is ready to begin the Multi-Joint Export Utility installation                                                                                 | 31 |
|----------------------------------------------------------------------------------------------------|----|
| Click "Install" to begin the installation. If you want to review or change any of your installation settings, click "Back". Click "Cancel" to exit the wizard. |    |
|                                                                                                    |    |
|                                                                                                    |    |
| Advanced Installer Cancel                                                                                                    |    |

| 📸 Multi-Joint Export Utility Setup                                                          |                 |
|---------------------------------------------------------------------------------------------|-----------------|
| Installing Multi-Joint Export Utility                                                       | 2               |
| Please wait while the Setup Wizard installs Multi-Joint Export Utility.<br>several minutes. | . This may take |
| Status:                                                                                     |                 |
|                                                                                             |                 |
|                                                                                             |                 |
|                                                                                             |                 |
|                                                                                             |                 |
|                                                                                             |                 |
| Advanced Installer                                                                          | Cancel          |
|                                                                                             |                 |
| 1 Multi- Joint Evport I Hility Satur                                                        |                 |
| By Multi-Joint Export Othity Setup                                                          |                 |
| Completing the Mul                                                                          | ti-loint        |
| Export Utility Setup                                                                        | Wizard          |

| 谢 Multi-Joint Export Utility Se | tup                                                       | ~ |
|---------------------------------|-----------------------------------------------------------|---|
|                                 | Completing the Multi-Joint<br>Export Utility Setup Wizard |   |
|                                 | Click the "Finish" button to exit the Setup Wizard.       |   |
|                                 |                                                           |   |
|                                 | < <u>B</u> ack Finish Cancel                              |   |

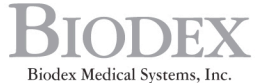

Biodex Medical Systems, Inc. 20 Ramsey Road, Shirley, New York, 11967-4704, Tel: 800-224-6339 (*Int'l 631-924-9000*), Fax: 631-924-9338, Email: info@biodex.com, www.biodex.com